## 事前登録・視聴方法のご案内

## 本学会については、WEB開催プラットフォームとして 「メディカルプライム」を使用して開催いたします。 つきましては「メディカルプライム」へ会員登録後に参加登録・視聴が可能となります。

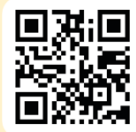

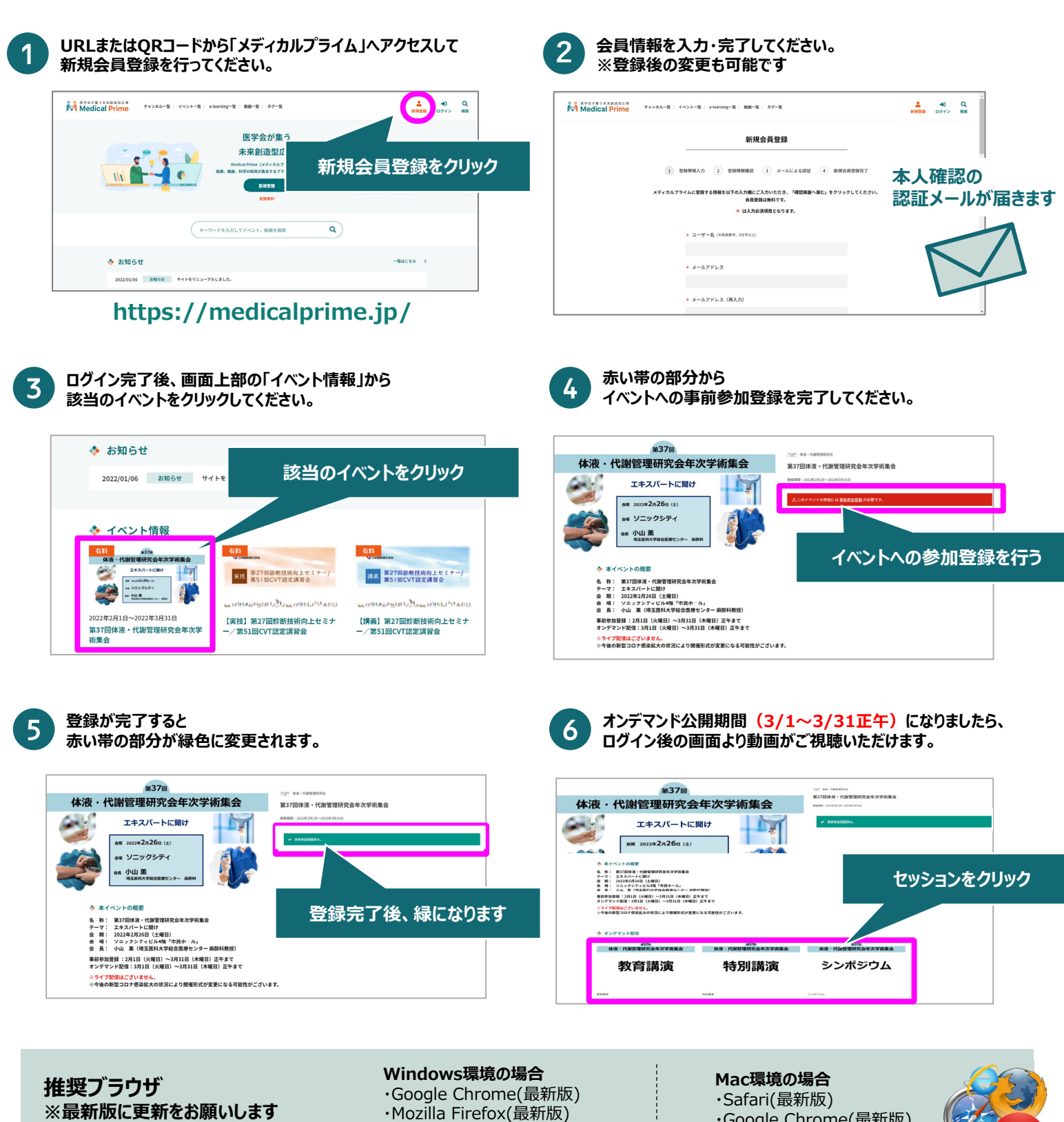

•Internet Explorer 11.X ・Microsoft Edge(最新版) ·Google Chrome(最新版) ・Mozilla Firefox(最新版)

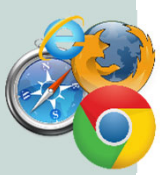

【お問い合わせ窓口】